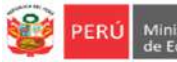

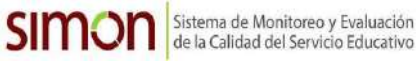

## INSTRUCTIVO PARA EL REGISTRO DEL INFORME MENSUAL DE LAS ACTIVIDADES REALIZADAS POR EL DOCENTE (FORMATO 1) EN EL SIMON DRELM EN EL MARCO DEL OM-049-2020-MINEDU

## Estimado o estimada docente

Sean bienvenidos al Sistema de Monitoreo y Evaluación de la Calidad del Servicio Educativo (SIMON). Con la finalidad de acompañarle en el proceso en el SIMON, ponemos a su servicio este instructivo.

¡Trabajemos juntos en la mejora de los aprendizajes de los estudiantes de Lima Metropolitana!

Equipo de Monitoreo y Estadística Oficina de Planificación y Presupuesto Dirección Regional de Educación de Lima Metropolitana

## **1. ACCESO AL SISTEMA**

PASO 1. Acceda a uno de los dos enlaces, en la barra de direcciones:

http://mundoie.drelm.gob.pe

## http://biae.drelm.gob.pe

**PASO 2.** Acceso a SIMON DRELM – Mundo IE. Visualizará la siguiente pantalla:

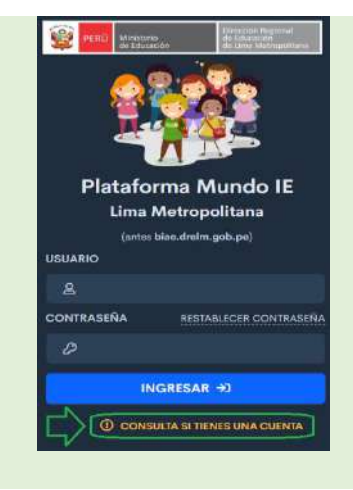

## **VERIFIQUE SI ES USUARIO DE SIMON**

A los docentes se les ha generado una cuenta o Usuario con su DNI en el SIMON. Para verificar si tiene cuenta haga clic en CONSULTA SI TIENES CUENTA (parte inferior de la pantalla).

| SI TIENE CUENTA                                                           | SI NO TIENE CUENTA EN SIMON                                                                                                    |
|---------------------------------------------------------------------------|----------------------------------------------------------------------------------------------------|
| <b>USUARIO:</b> Registre N° de<br>su DNI<br><b>CONTRASEÑA:</b> del SIMON. | Envía tu solicitud al siguiente enlace:<br>http://mundoie.drelm.gob.pe/auth/request_access                                                                                   |
| Si olvidó o no tiene<br>contraseña siga las<br>indicaciones.              | Guarde los datos que registrará.<br>Se le enviará un correo de confirmación. Si es<br>positiva, podrá acceder al sistema con su Usuario<br>(DNI) y su contraseña registrada. |

SI OLVIDÓ CONTRASEÑA O NO TIENE CONTRASEÑA (Solo para los docentes que tienen usuario o cuenta)

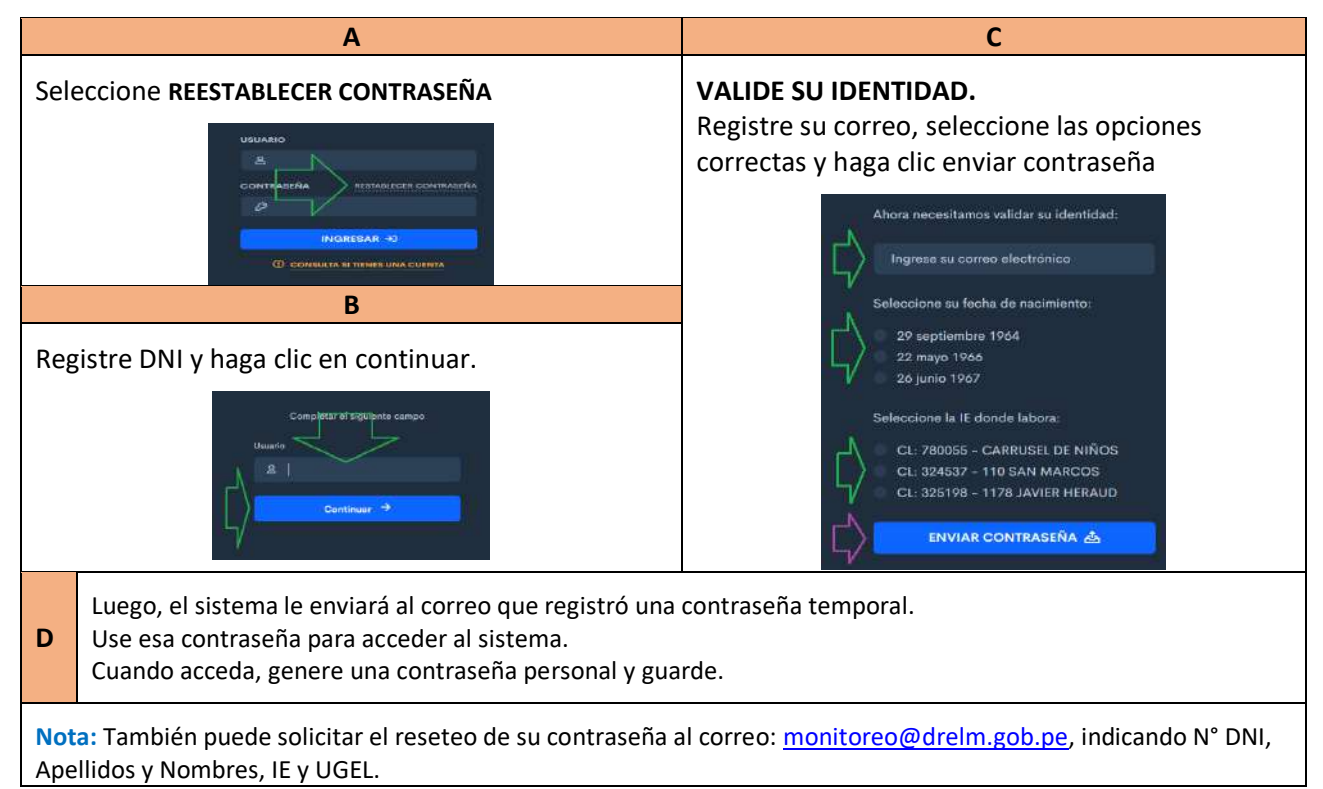

## 2. REGISTRO DE LA FICHA VIRTUAL

PERÚ

F

#### PASO 3. Generación y registro de un Informe.

Cuando acceda al SIMON DRELM – Mundo IE, continúe con las siguientes acciones:

|              |                 |                                                                                                 |                                                                                                    |                                                                                                    | > 0                                                                                                    | OMERO GON                                                                                                    | ZALES (RENE DEL)                                                                                                    | PILAR                                                                                                    |
|--------------|-----------------|-------------------------------------------------------------------------------------------------|----------------------------------------------------------------------------------------------------|----------------------------------------------------------------------------------------------------|----------------------------------------------------------------------------------------------------|----------------------------------------------------------------------------------------------------|----------------------------------------------------------------------------------------------------|----------------------------------------------------------------------------------------------------|
| Ţ            | Aprendo en C    | asa - Hito 2; I                                                                                 | nforme Mensua                                                                                                   | il de las Ac                                                                                                    | tividades Re                                                                                                    | alizadas p                                                                                                    | or el docente                                                                                                    |                                                                                                    |
| •            | Mostrav 15      | e registros                                                                                     |                                                                                                    |                                                                                                    |                                                                                                    | Buscar                                                                                                    |                                                                                                    |                                                                                                    |
| - <b>3</b> 5 | CÓDIGO<br>LOCAL | IE                                                                                              | DIRECCIÓN                                                                                                    | UGEL                                                                                                    | MODALIDAD                                                                                                    | MES                                                                                                    | INFORME                                                                                                    | -                                                                                                    |
|              | <b>O</b> 311224 | JORGE<br>BASADRE<br>GROHMANN                                                                    | AVENIDA<br>ALAMEDA<br>CENTRAL                                                                                   | UGEL 02                                                                                                    | EBR                                                                                                    | JULIO                                                                                                    |                                                                                                    | R                                                                                                    |
|              | •<br>•<br>•     | <ul> <li>Aprendo en Ca</li> <li>Montral 15</li> <li>CóDigo<br/>Local</li> <li>311224</li> </ul> | Aprendo en Casa - Hito 2: 1<br>Mostral 15 e registros<br>CÓDIGO IE<br>CÓDIGO IE<br>SORGE<br>BASADRE<br>ORCHMANN | Aprendo en Casa - Hito 2; Informe Mensua<br>Mostral 15 • registros<br>CÓDIGO IE DIRECCIÓN<br>CÓCIGO IE DIRECCIÓN<br>CÓCIGO IE DIRECCIÓN<br>CÓCIGO ALAMEDA<br>CONTRAL | Aprendo en Casa - Hito 2: Informe Mensual de las Ac<br>Moutrer 15 • registros<br>CÓDIGO IE DIRECCIÓN UGEL<br>CÓDIGO IE DIRECCIÓN UGEL<br>OROFE ALAMEDA UGEL 02 | Aprendo en Casa - Hito 2: Informe Mensual de las Actividades Re<br>Montrer 15 e registros<br>CÓDIGO IE DIRECCIÓN MOEL MODALIDAD<br>CÓDIGO IE DIRECCIÓN MOEL MODALIDAD<br>ORGE AVENDA<br>ORGE ALAMEDA UGEL 02 EBR | Aprendo en Casa - Hito 2: Informe Mensual de las Actividades Realizadas p<br>Montrer 15 • registros<br>CODIGO<br>LOCAL<br>0 311224<br>SORGE<br>BASADRE<br>AVENDA<br>ALAMEDA<br>UGEL 02<br>EBR JULIO | Aprendo en Casa - Hito 2: Informe Mensual de las Actividades Realizadas por el docente<br>Sociore 15 e registos Buscar<br>CÓDIGO IE DIRECCIÓN UGEL MODALIDAD MES INPORME<br>OROMMANN AVENDA<br>ALAMEDA UGEL O2 ER JULIO COMPLETA<br>OROMMANN CENTRAL |

- (1) Verifique sus Apellidos y Nombres. En la parte superior derecha.
- (2) Registro de Informe. En el Módulo Aprendo en Casa haga Hito 2, luego en Registro de Informe. Observará las Instituciones Educativas donde labora y en cada uno el Informes a COMPLETAR.
- (3) COMPLETAR. En cada fila le indicará los datos de la IE donde labora y el mes correspondiente. Si trabaja en dos IIEE le mostrará dos filas cada mes. Seleccione COMPLETAR para registrar el Informe del mes. A continuación, observará el formato virtual del Informe para que empiece a registrar la información.

#### **DATOS GENERALES**

|                          | FVM 097-2020-MINEDU - F        | RVM 098-2020-MINEDU-ON 0049-2020-MINEDU |                                     |  |  |  |
|--------------------------|--------------------------------|-----------------------------------------|-------------------------------------|--|--|--|
| DATOS GENERALES 🗃        | ACTIVIDAD 1 🔂 ACTIVIDAD 2 🔂 AC | CTIVIDAD 3 🗃 ACTIVIDAD 4 🗃              | OTRAS ACTIVIDADES Y BALANCE GENERAL |  |  |  |
| 1.1 DE LA UGEL E INSTIT  | UCIÓN EDUCATIVA                |                                         |                                     |  |  |  |
| Mes                      | Año                            | Modalidad                               | Código Local                        |  |  |  |
| ouu                      | 2020                           | EBR                                     | 311224                              |  |  |  |
| Número/Nombre del la IE  |                                | Ugel                                    | Red                                 |  |  |  |
| JORGE BASADRE GRO        | HMANN                          | UGEL 02                                 | 19                                  |  |  |  |
| 1.2. DATOS DEL (I.A) DOD | ENTE                           |                                         |                                     |  |  |  |
| DN                       | A. Paterno                     | A. Materno                              | Nombres                             |  |  |  |
| A 31664982               | ROMERO                         | GONZALES                                | IRENE DEL PILAR                     |  |  |  |
| Teléfono/Celular         | Correo electrónico             |                                         | Carao                               |  |  |  |

- (4) Datos Generales. Esta pestaña es la que genera o actualiza las otras pestañas, es la más importante. Observará datos de la UGEL e Institución educativa, Datos del docente y Datos de la modalidad, grado y sección
- (5) De la UGEL e Institución Educativa: Esta sección estará precargada, observará el mes y año del Informe.
- (6) Datos del (la) docente: Observará sus datos, revise y registre su teléfono/celular y su correo electrónico.

| Nivel                 | Edad/Grado      | Sección (Solo letras) | Tumo       |   |
|-----------------------|-----------------|-----------------------|------------|---|
| SELECCIONE            | V SELECCIONE V  |                       | SELECCIONE | ~ |
| Número de estudiantes | Área curricular |                       |            |   |
|                       | SELECCIONE      |                       |            |   |
| + Agregar             | uitar           |                       |            |   |
|                       |                 |                       |            |   |

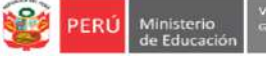

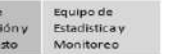

# Datos del Nivel, Grado(s) y Sección(es) a cargo:

## (7) Seleccione:

- ✓ Nivel: Inicial/Primaria/Secundaria
- ✓ Edad o grado:
- ✓ Sección a su cargo
- ✓ Turno de la sección
- ✓ Número de estudiantes que tiene a su cargo en esa sección
- ✓ Área o áreas curriculares que tiene a su cargo en esa sección (Solo para secundaria).

## (8) Haga clic en AGREGAR.

Nota: Si tiene otras secciones a su cargo repita la acción 7 hasta completar todas las secciones a su cargo.

## Ejemplo de Inicial

| Mostrar | 10 ~ | registros  |         |        |                   | Buscar:         |  |
|---------|------|------------|---------|--------|-------------------|-----------------|--|
| Nivel   | *    | Edad/Grado | Sección | Turno  | N° de estudiantes | Área curricular |  |
| INICIAL |      | 3 años     | PATITOS | MAÑANA | 24                |                 |  |

## Ejemplo de Primaria - multigrado

| Nostrar 10 🗸 | registros  |         |        |                   | Buscar:         |  |  |  |
|--------------|------------|---------|--------|-------------------|-----------------|--|--|--|
| Nivel 🔺      | Edad/Grado | Sección | Turno  | N° de estudiantes | Área curricular |  |  |  |
| PRIMARIA     | 2° grado   | A       | MAÑANA | 13                |                 |  |  |  |
| PRIMARIA     | 1º grado   | А       | MAÑANA | 9                 |                 |  |  |  |

## Ejemplo de Secundaria

| Nivel      | Edad/Grado | Sección | Turno  | N° de estudiantes | Área curricular                                                        |
|------------|------------|---------|--------|-------------------|------------------------------------------------------------------------|
| SECUNDARIA | 1º grado   | A       | MAÑANA | 35                | Matemática                                                             |
| SECUNDARIA | 1° grado   | 8       | MAÑANA | 35                | <ul> <li>Matemática</li> <li>Educación para el Trabajo</li> </ul>      |
| SECUNDARIA | 2* grado   | c       | MAÑANA | 31                | <ul> <li>Matemática</li> <li>Tutoría y Orientación Educativ</li> </ul> |

(9) GUARDAR. Cuando haya registrado todas las secciones a su cargo haga clic en guardar.

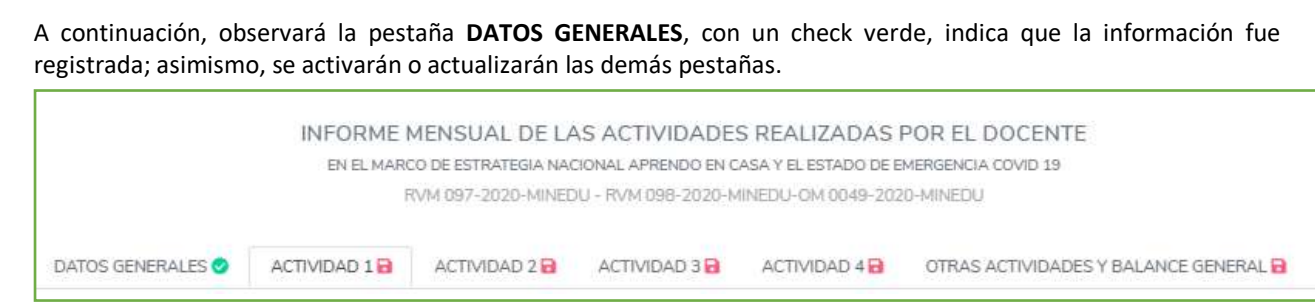

Equipo de Estadística y

Nota: Cada vez que se complete el registro de una pestaña, el ícono rojo cambiará por un check verde.

Oficina de Planificación y

#### **OTRAS ACCIONES**

PERÚ

#### Editar

Si desea modificar alguna información, siga los siguientes pasos:

- 1. Seleccione la fila de la sección que desea editar haciendo clic, se sombreará de color celeste.
- 2. Haga clic en Editar. Se activarán en la parte superior todos los campos para que modifique.
- 3. Modifique según su necesidad.
- 4. Luego, haga clic en Actualizar.
- 5. Si desea cancelar, debe hacer clic en el ícono Cancelar.
- 6. Si ha actualizado, debe hacer clic en Guardar, luego cerrar la ficha y abrirla nuevamente para que los cambios se realicen también en las otras pestañas.

#### Quitar

Si desea eliminar alguna sección, siga los siguientes pasos:

- 1. Seleccione la fila que desea eliminar haciendo clic, se sombreará de color celeste.
- 2. Haga clic en Quitar. Se eliminará del registro.
- Si ha eliminado, debe hacer clic en Guardar, luego cerrar la ficha y abrirla nuevamente para que los cambios se realicen también en las otras pestañas.

#### 3. Descripción de las actividades realizadas

Actividad 1: Acompañar a los estudiantes en sus experiencias de aprendizaje por web, televisión y/o radio.

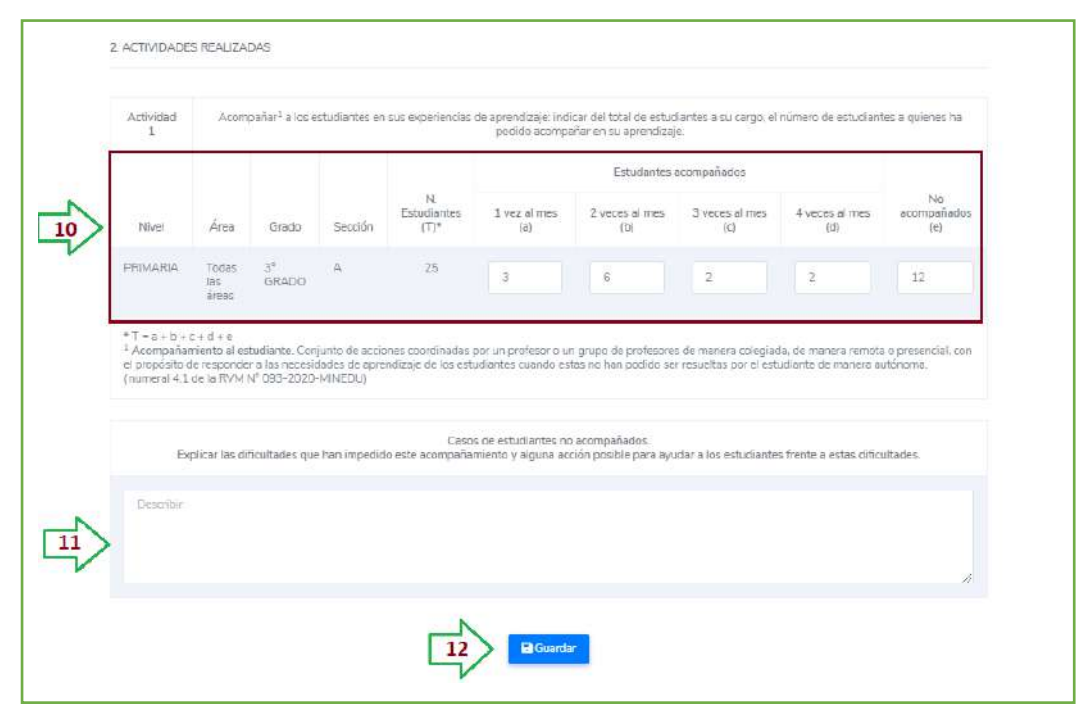

#### (10) Registro del acompañamiento a estudiantes:

Por cada sección, grado o área, registrada en el numeral 1.3. Datos del Nivel, grado y sección(es) a cargo, se generará una fila.

Sistema de Monitoreo y Evaluación

de la Calidad del Servicio Educativo

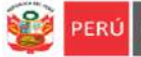

- En el caso de Inicial y Primaria de EBR y EBE o ciclos Inicial e Intermedio de EBA, deberá registrar información de cada sección; si es multigrado o unidocente, deberá hacerlo por cada grado. En el caso del nivel Secundaria de EBR o ciclo Avanzado de EBA, deberá hacerlo por cada grado, sección y área.
- Para el registro de la información, deberá agrupar y contar a los estudiantes según la cantidad de veces que ha acompañado durante el mes.
- La suma de las cantidades de estudiantes acompañados más la cantidad de estudiantes No acompañados debe ser igual al número de estudiantes en la sección. T = a + b + c + d + e
- También se indica el significado de acompañamiento en el pie de página, indicado en el OM-049-2020-MINEDU.
- (11) Casos de estudiantes no acompañados: De haber casos de estudiantes no acompañados, deberá explicar las dificultades que han impedido este acompañamiento y alguna acción posible para ayudar a los estudiantes frente a estas dificultades.
- (12) Guardar. Una vez registrada la información haga clic en guardar. Si desea modificar o complementar la información lo puede hacer directamente, luego guarde.

Actividad 2: Adecuación o adaptación de actividades y/o generación de materiales complementarios.

| 2 | Nivel                                                               | Área                                                                                               | Grado                                                             | Sección                                         | Indicar en qué actividades trabajadas<br>según programación de "Aprendo en<br>caso" hizo adecuáciones o adaptaciones<br>y/o entregó material complementario: | Además, de ser el taso, indicar qué<br>actividades adicionales a las de Aprendo en<br>Casa ha propuesto a sus estudiantes y qué<br>matemales complementarios ha sugendo. |
|---|---------------------------------------------------------------------|----------------------------------------------------------------------------------------------------|-------------------------------------------------------------------|-------------------------------------------------|----------------------------------------------------------------------------------------------------|----------------------------------------------------------------------------------------------------|
|   | PRIMARIA                                                            | Todas las áreas                                                                                    | 3°<br>GRADO                                                       | А                                               |                                                                                                    |                                                                                                    |
|   |                                                                     |                                                                                                    |                                                                   |                                                 |                                                                                                    | 1                                                                                                    |
|   | <sup>2</sup> Adecuación<br>geográficas y<br><sup>3</sup> Adaptación | n: Hace referencia a la acción<br>/ culturales de cada región m<br>1: hace referencia a los estudi | de adecuación de la<br>ediante un trabajo o<br>antes con NEE. (CN | as actividade:<br>colegiado: (CN<br>IEE, p.37). | s de Aprendo en casa a las características y der<br>VEB, p.185).                                                                                             | mandas socioeconómicas, lingüísticas,                                                                                                    |

## (13) Registro:

- Por cada sección, grado o área, registrada en el numeral 1.3. se generará una fila.
- En el caso de Inicial y Primaria de EBR y EBE o ciclos Inicial e Intermedio de EBA, deberá registrar información de cada sección; si es multigrado o unidocente, deberá hacerlo por cada grado. En el caso del nivel Secundaria de EBR o ciclo Avanzado de EBA, deberá hacerlo por cada grado, sección y área.
- En cada caso, indicar en qué actividades trabajadas según programación de "Aprendo en casa" hizo adecuaciones o adaptaciones y/o entregó material complementario. Además, de ser el caso, indicar qué actividades adicionales a las de Aprendo en Casa ha propuesto a sus estudiantes y qué materiales complementarios ha sugerido.
- También se indica el significado de Adecuación y Adaptación en el pie de página, indicado en el OM-049-2020-MINEDU.
- (14) Guardar. Una vez registrada la información haga clic en guardar. Si desea modificar o complementar la información lo puede hacer directamente, luego guarde.

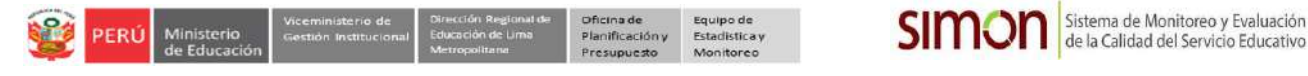

#### Actividad 3: Revisión de evidencias (que han sido posible de enviar y recibir) y retroalimentación a estudiantes.

| Nive                          | Árca                                                                                            | Grado                                                        | Sección                                  | Mencionar, a partir del anàlisis que realizó de las evidencias generadas por sus<br>estudiantes,aquellos aspectos que con más frecuencia han sido objeto de<br>retroalmentación de su parte. Señale cómo reaizó la retroalmentación a sus estudianti<br>para apoyarlos en el desarrollo de las competencias (puede ejemplificar indicando el tij<br>de información brindada o alcunos porcuntas formuladas). |
|-------------------------------|-------------------------------------------------------------------------------------------------|--------------------------------------------------------------|------------------------------------------|----------------------------------------------------------------------------------------------------|
| PRIMARIA                      | Todas las áreas                                                                                 | 3'                                                           | A                                        |                                                                                                    |
|                               |                                                                                                 | GRADO                                                        |                                          |                                                                                                    |
|                               |                                                                                                 |                                                              |                                          |                                                                                                    |
| <sup>4</sup> Evidencias       | Producciones y/c actuaciones                                                                    | s realizadas por los                                         | estudiantes -                            | en situaciones definidas y como parte integral de su proceso de aprendizaje- mediante las                                                                                                    |
| cuales se pui<br>establecidos | de interpretar e identificar lo<br>y cómo lo han aprendido (RV<br>ntación: Consiste en devolver | que han aprendido<br>M 094-2020-MINE<br>a la persona, inforr | y el nivel de l<br>EDU)<br>mación que di | ogro de la competencia que han alcanzado con relación a los propositos de aprendizaje<br>escriba sus logros o progresos en relación con los criterios de evaluación. Una                                                                                                    |
| <sup>5</sup> Retroalime       |                                                                                                 | the base when the second second                              | s v/o producci                           | ones de la persona evaluada, se identifica sus aciertos, errores recurrentes y los aspectos o                                                                                                    |

#### (15) Registro:

- Por cada sección, grado o área, registrada en el numeral 1.3. se generará una fila.
- En el caso de Inicial y Primaria de EBR y EBE o ciclos Inicial e Intermedio de EBA, deberá registrar información de cada sección; si es multigrado o unidocente, deberá hacerlo por cada grado. En el caso del nivel Secundaria de EBR o ciclo Avanzado de EBA, deberá hacerlo por cada grado, sección y área.
- En cada caso, mencionar, a partir del análisis que realizó de las evidencias generadas por sus estudiantes, aquellos aspectos que con más frecuencia han sido objeto de retroalimentación de su parte. Señale cómo realizó la retroalimentación a sus estudiantes para apoyarlos en el desarrollo de las competencias (puede ejemplificar indicando el tipo de información brindada o algunas preguntas formuladas).
- También se indica el significado de Evidencia y Retroalimentación en el pie de página, indicado en el OM-049-2020-MINEDU.
- (16) Guardar. Una vez registrada la información haga clic en guardar. Si desea modificar o complementar la información lo puede hacer directamente, luego guarde.

Actividad 4: Trabajo colegiado y coordinación con el director o equipo directivo.

| Г  | Activitiat //                                                | Trabajo colegiado y coordinación con el directo | or o aquigo directivo Nembrar las acciones de coordinación y los temas en torno a los cuales gint el trabajo oriegiado. |  |
|----|--------------------------------------------------------------|-------------------------------------------------|----------------------------------------------------------------------------------------------------|--|
|    | Acciones de coordinación con el director o equipo cirectivo. |                                                 | Indicar los termas en tarmo a los cueles giró el trabajo colegiado.                                                     |  |
| 17 | Depate                                                       |                                                 | Decision                                                                                                    |  |
| V  |                                                              |                                                 |                                                                                                    |  |
|    |                                                              | - A                                             |                                                                                                    |  |
| 1  |                                                              | N                                               |                                                                                                    |  |

#### (17) Registro:

- ✓ Acciones de coordinación con el director o equipo directivo. Describa o indique las acciones de coordinación.
- ✓ **Temas del trabajo colegiado**. Describa o indique los temas del trabajo colegiado realizados.
- (18) Guardar. Una vez registrada la información haga clic en guardar. Si desea modificar o complementar la información lo puede hacer directamente, luego guarde.

Si desea modificar o complementar la información lo puede hacer directamente, luego guarde.

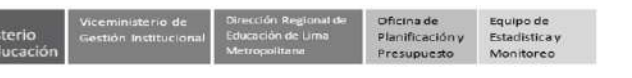

Actividad 5: Otras actividades realizadas.

PERI

|    | Otras Actividades                                   | S                                          | considera necesario reportar                                | idas, utilizar este espacio.(ópcional) |                                                                                                    |                               |
|----|-----------------------------------------------------|--------------------------------------------|-------------------------------------------------------------|----------------------------------------|----------------------------------------------------------------------------------------------------|-------------------------------|
|    | Nivel                                               | Åren                                       | Grado                                                       | Sección                                | Datos del mes                                                                                                    |                               |
| 19 | PRIMARIA                                            | Todas las áreas                            | 2 <sup>1</sup> GRADO                                        | C                                      |                                                                                                    |                               |
| 4  | PRIMARIA                                            | Todas las áreas                            | 3ª GRADO                                                    | •                                      |                                                                                                    | 1                             |
|    | 3 BALANCE GENERAL DE LA                             | NEXPERIENCIA EN EL MES                     |                                                             |                                        |                                                                                                    |                               |
|    | LOGR<br>Mencione los logros qu<br>realizando el tra | IOS<br>le considem alcanzó<br>abajo remoto | DIFICULTA<br>Mencione las dificultade<br>realizando el trab | DES<br>s que experimentó<br>ajo remoto | SUGERENCIAS<br>Mencione las sugerencias que usted o la<br>de gestión podriamos implementar par<br>trabajo remoto el mes siguien | s instanci<br>a mejorar<br>te |
| 20 | Describir                                           |                                            | Describit .                                                 |                                        | Describin                                                                                                    |                               |
|    |                                                     |                                            |                                                             |                                        |                                                                                                    |                               |

## (19) Registro:

- Si considera necesario reportar otras actividades realizadas, utilizar este espacio.
- Por cada sección, grado o área, registrada en el numeral 1.3. se generará una fila.
- De Inicial y Primaria de EBR y EBE o ciclos Inicial e Intermedio de EBA, el registro es por cada sección; si es multigrado o unidocente, es por cada grado. En el caso del nivel Secundaria de EBR o ciclo Avanzado de EBA, el registro es por cada grado, sección y área.
- Puede dejar en blanco donde no se realizó o indicar "No se realizó".

## (20) Balance General de la Experiencia en el mes:

- Finalmente, haciendo un balance general del trabajo remoto deberá indicar los logros, dificultades y sugerencias correspondientes al mes.
- (21) Guardar. Para que la información quede actualizada y registrada en el sistema haga clic en guardar. Si desea modificar o complementar la información lo puede hacer directamente, luego guarde.

## **CERRAR INFORME**

| Registro de Informe |                          |                                                               |                                                            |                                                              | 22 ×                                               |
|---------------------|--------------------------|---------------------------------------------------------------|------------------------------------------------------------|--------------------------------------------------------------|----------------------------------------------------|
|                     | INFORME N<br>IN IL MAIIC | IENSUAL DE LA<br>0 de estimatedia naci<br>van 007-2020-minied | S ACTIVIDADES<br>3044L 4PHENDO EN C<br>10 - RVH 008-2020 M | 5 REALIZADAS A<br>ASA Y EL ESTADO DE D<br>INECIJ OM DOMP 202 | POR EL DOCENTE<br>MINISTRALA COVID 18<br>D-MINEDCI |
|                     |                          |                                                               |                                                            |                                                              |                                                    |

(22) Cerrar Informe. Para cerrar el informe haga clic en el ícono aspa (X) de la parte superior.

## 3. REVISIÓN DEL INFORME, DESCARGA EN PDF Y ENVÍO AL DIRECTOR(A) DE LA IE

## PASO 4. Revise el informe.

| ostrar 15      | <ul> <li>registros</li> </ul> |                         |         |           | B       | uscar:  |                |
|----------------|-------------------------------|-------------------------|---------|-----------|---------|---------|----------------|
| ÓDIGO<br>LOCAL | IE                            | DIRECCIÓN               | UGEL    | MODALIDAD | MES *** | INFORME | PDF            |
| 311224         | JORGE BASADRE GROHMANN        | AVENIDA ALAMEDA CENTRAL | UGEL 02 | EBR       | Junio   |         | VER<br>INFORME |

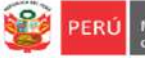

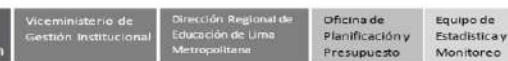

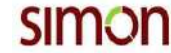

- Verifique. Después de guardar la información observe que el Informe correspondiente al mes registrado indique "COMPLETADO".
- Observe el Informe en PDF. Haga clic en VER INFORME para visualizar el Informe del mes en PDF.
- Revise el informe. Revise el informe antes de descargar. Para realizar alguna modificación cierre el PDF, abra el informe y modifique, luego guarde y cierre.

### PASO 5. Descarga del Informe en PDF

- Descarga en PDF. Haga clic en Descargar para guardar en su Computadora el Informe en PDF.
- Imprimir. También tiene la opción imprimir.

| <b>()</b> 2000                                                                                          | Mirabadu<br>de Johnsede                      | 010                            | . умя                     | INF DRAM                                           | E MENSU                                                                                                    | AL DE LA                                                                                                    | par en PDP<br>5 ACTINAL<br>DO EN CAS | DADES REALIZADAS | Sotore de No<br>de la Caldud d<br>ENCIA DOVID 18 | ntoneo y Exaluzi<br>el Servicio Educ |  |
|----------------------------------------------------------------------------------------------------|----------------------------------------------|--------------------------------|---------------------------|----------------------------------------------------|----------------------------------------------------------------------------------------------------|----------------------------------------------------------------------------------------------------|--------------------------------------|------------------|--------------------------------------------------|--------------------------------------|--|
| 701 10082                                                                                               | PERC                                         | C. Incol                       |                           |                                                    | Ê                                                                                                    |                                                                                                    |                                      | 0.00             | E.                                               |                                      |  |
| PERIOD (PROFILE)                                                                                        |                                              |                                |                           | -                                                  |                                                                                                    | nee v                                                                                                    | ve blasmotores                       | HOD AL           |                                                  |                                      |  |
| And Andrews                                                                                             |                                              |                                |                           |                                                    |                                                                                                    |                                                                                                    | 04                                   | Bunch            | and a DP                                         |                                      |  |
| encouncied<br>Councient Dataine Dataine                                                                 |                                              |                                |                           |                                                    | -                                                                                                    | -                                                                                                    |                                      | - Hores          | TOTAL COLOR                                      |                                      |  |
| annanna keguar                                                                                          |                                              |                                |                           |                                                    | 15                                                                                                    | _                                                                                                    |                                      |                  |                                                  |                                      |  |
| TRI Nombres                                                                                             |                                              |                                |                           |                                                    |                                                                                                    | _                                                                                                    | 10                                   | Anellida         | Anellido Materioo                                |                                      |  |
| Sur Landsce                                                                                             | INFORME NES                                  | STAL DE                        | LAS A<br>artesa<br>GENELS | SIMC<br>CTIVIDADES REA<br>AMENDO EN CAS<br>COVID-R | ON COLORS                                                                                                    | en la companya da companya da companya da companya da companya da companya da companya da companya da companya<br>Na companya da companya da companya da companya da companya da companya da companya da companya da companya da c |                                      |                  | B Guardar como<br>Microsoft Print                | e paginas<br>PDF -                   |  |
| PERIODO Incontrol                                                                                       |                                              | 185                            | 341                       |                                                    | iger                                                                                                    | 1.940                                                                                                    |                                      | Páginas          | Verimás                                          | 696 j                                |  |
| January 2028                                                                                            |                                              | 100                            | 103 Loss Mysegulours      |                                                    | LAST OF                                                                                                    | 11                                                                                                    |                                      |                  | Contraction and the second                       |                                      |  |
| August - 2028                                                                                           | Nedeblad                                     |                                | CidigeLoval               |                                                    | Sander de U                                                                                                    |                                                                                                    |                                      | utes 📕           |                                                  |                                      |  |
| Amar - 2009                                                                                             | the Roundar                                  | 1,24013                        | _                         |                                                    | Tan                                                                                                    |                                                                                                    |                                      | Diseño           | vertical                                         |                                      |  |
| Annas - 2028<br>Tubucación Bras                                                                         | ice Repulse                                  | 1000                           | -                         |                                                    |                                                                                                    |                                                                                                    |                                      |                  |                                                  |                                      |  |
| Amora 2008<br>E Augustion Rea<br>E Aug                                                                  | ice Repolar<br>Not                           | éNe.                           |                           | Apdido Paranei                                     | Aprilde                                                                                                    | Materieo                                                                                                    |                                      |                  |                                                  |                                      |  |
| Anno 2028<br>Educatio Res<br>EAL                                                                        | ice Reputer<br>Not<br>FaileMA                | ibrex<br>Indefaile by          |                           | Apdilio hinne<br>(BCLADO                           | ALEXIO                                                                                                    | Materies                                                                                                    |                                      |                  |                                                  |                                      |  |
| Education Real<br>Education Real<br>EAA<br>EXACTLES<br>Self-Real<br>Self-Real<br>Self-Real<br>Self-Real | Elina<br>Elina<br>Garrier<br>ancil100abo     | eben<br>beininke<br>beininke   | 5                         | Apitilo harne<br>(BULADO                           | Autorio<br>Capitalio<br>Decita                                                                                                    | Materno<br>179                                                                                                    |                                      | Més ajustes      |                                                  | ~                                    |  |
| Anno 2028<br>TAccesion Res<br>BAI<br>COSTILLS<br>SEGMENT                                                | In Agela<br>Rissa<br>Garren<br>anci 100 abel | elver<br>breisisku<br>selicije | 1                         | Apdillo fanne<br>Britister                         | April 4<br>April 4<br>April | Materiao<br>ngo                                                                                                    |                                      | Més ajustes      |                                                  | ÷                                    |  |

PASO 6. Envío del Informe al director o directora de la IE.

Para cumplir con la norma, a fin de mes (último día), envíe el Informe Mensual de las Actividades Realizadas a su director o directora por el medio acordado: correo electrónico, WhatsApp, etc.

## 4. SALIR DEL SISTEMA

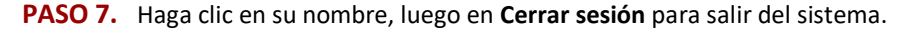

| PERCE Management in the second second |                                |                  |                       |            | 1                            | >          | GRACIELA TO              | ORRES CABRERA           |
|----------------------------------------------------------------------------------------------------|--------------------------------|------------------|-----------------------|------------|------------------------------|------------|--------------------------|-------------------------|
| ₩ Aprendo en Casa - Hito 2 v<br>Informe Docente v<br>Registro de Informe                                                                                                    | Aprendo en Cas<br>Mostrar 15 🕈 | a - Hito 2: Info | orme Mensual de las , | Actividade | s Re <mark>alizadas</mark> p | or el doce | ente Bienvenido<br>Cambi | ar Contraseña<br>Sesión |
|                                                                                                    | CÓDIGO<br>LOCAL                | IE               | DIRECCIÓN             | UGEL       | MODALIDAD                    | MES        | INFORME                  | PDF 🐃                   |

Nota: Para el Informe del siguiente mes repita los pasos. Algunos datos estarán precargados.

#### **Consultas:**

- -EEM de la UGEL
- EEM de la DRELM
- OGPEBTP de la DRELM
- AGEBRE de la UGEL
- AGEBATP de la UGEL
- Correo: monitoreo@drelm.gob.pe
- Chat en WhatsApp: https://chat.whatsapp.com/6RKWQZBFkdMGhRnUFWOGLo